## Changing icons

## To change a folder icon in WebCT:

- 1. In Course Content, choose the icon you want to change.
- 2. Click the 'action menu' to the right of the folder ( )
- 3. Choose Edit Properties from the drop down menu
- 4. Click the Replace Icon button
- 5. In the Content Browser which pops up, click on Class Files
- 6. Navigate to the icons directory
- 7. Find the icon you want to use you can preview icons by clicking their filenames.
- 8. Click **Ok**, then **Save**

To change a file or link icon, choose Customise Link at step 3.

Q: How can I change the icons for multiple items in Course Content view?

A: You can't. You can only change item icons one at a time. WebCT's like that.

## To change default icons for a course:

- 1. Under Designer Tools, click on Manage Course
- 2. Click on Course Content Icons. You'll get a page displaying the manky default icons for various course content types
- 3. You can change any of these by clicking the Action Menu ( 🎽 ) and choosing **Replace Image**.
- 4. In the popup Content Browser, can navigate to the icon you want to use.
- 5. Tick the icon file, then press  $\mathbf{Ok}$  to return to the icons window.
- 6. When you've done changing default icons, press **Apply**.

The default icons for GEN courses should already be set to use Jorge Nuno's icon set .

Added by Fred Riley, last edited by Fred Riley on Aug 13, 2010